# PECB

## HOW TO CREATE A SELF-STUDY COURSE

- 1 How to create a self-study course
- 2 How to update the exam type

This is a PECB manual for Resellers describing the process of creating a self-study course on self-study or eLearning format using the Reseller Dashboard. The manual also demonstrates the process of updating the exam type for self-study format courses.

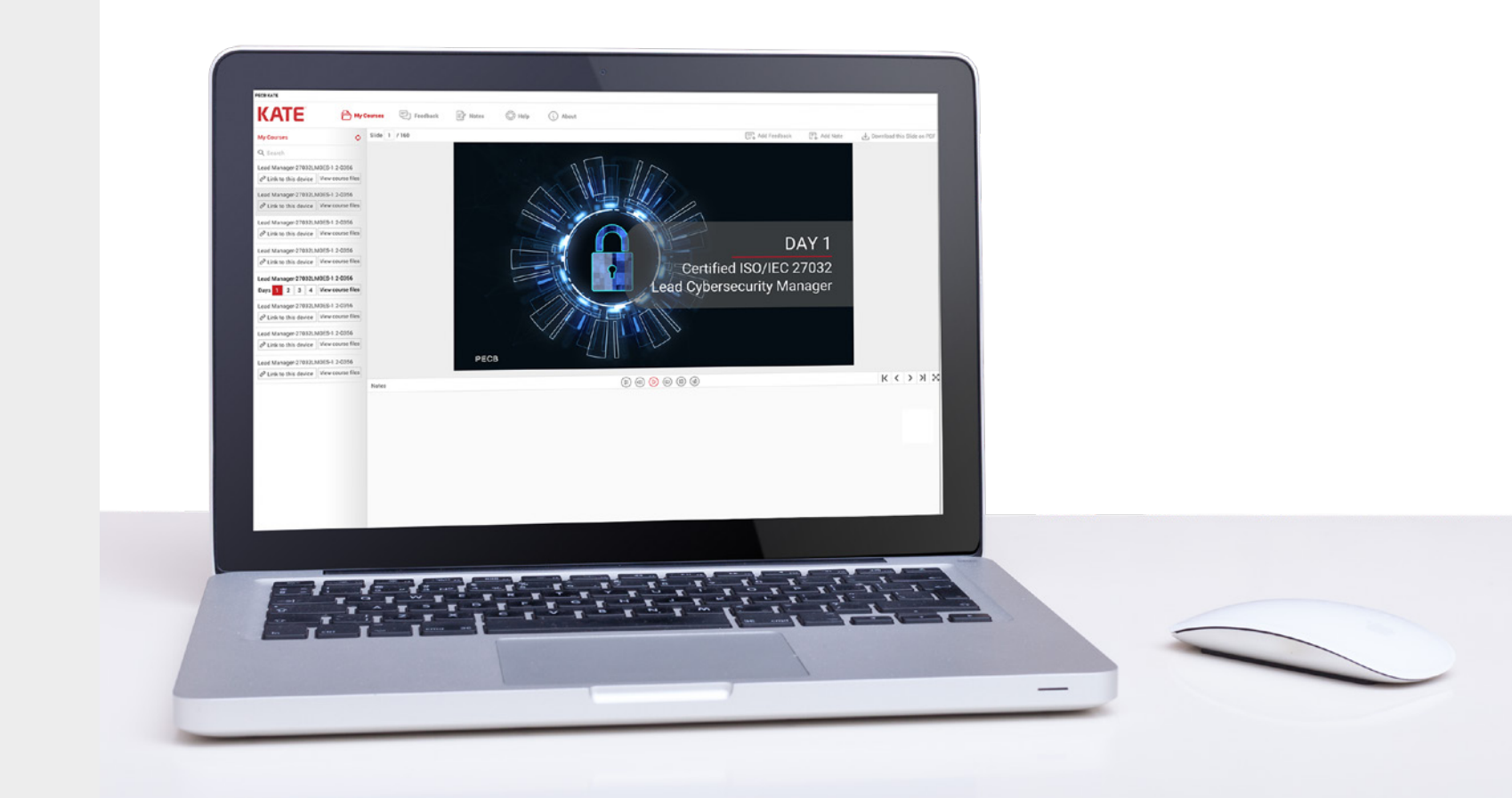

### HOW TO CREATE A SELF-STUDY COURSE

- 1 How to create a self-study course
- 2 How to update the exam type

To organize a self-study course using your Reseller Dashboard, click the **+ Manage self-study** button which can be found under the **Events** tab.

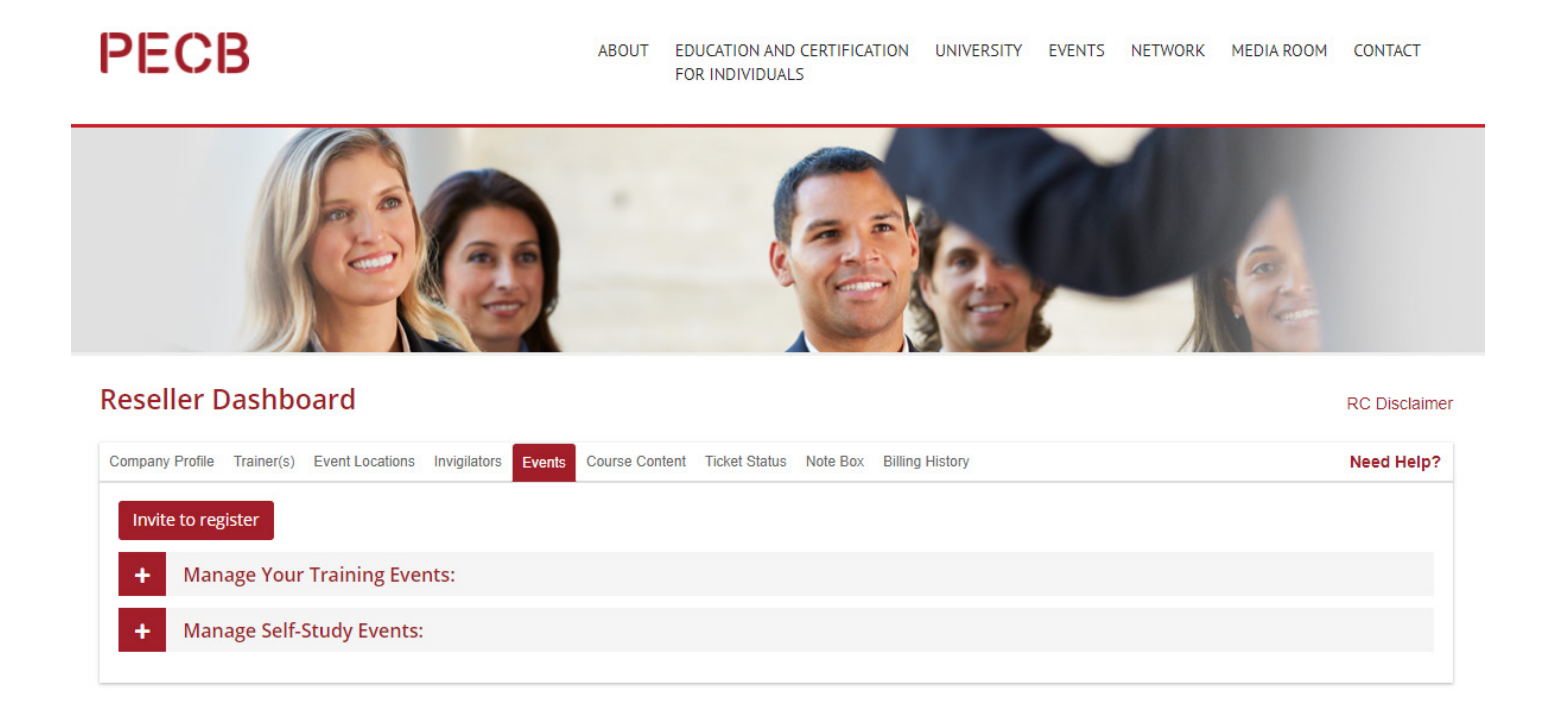

There are two different self-study formats available. You can define the format in the self-study course creation form. The form is demonstrated on the next page of this manual.

**Self-study format** - The traditional self-study format through which course participant(s) access the course slides embedded in KATE to do the self-studying. Course participants completing a course through this format can decide between taking the exam on paper or online.

**eLearning format** - A new format that allows the course participant(s) to self-study the course content using prerecorded video sessions completed by PECB Certified Trainers. Course participants completing a course through this format can take the certification exam only through the PECB online examination platform.

1 How to create a self-study course

#### 2 How to update the exam type

Details on how to complete the form for creating a self-study course.

Fields with \* are mandatory.

#### 1. Complete the self-study creation form

| Country *                    | Provide the country where the c<br>countries you are authorized to<br>PECB Reseller will be listed.                                                                             | lient(s) resides. Only the list of operate as a                                                                                                    |
|------------------------------|----------------------------------------------------------------------------------------------------|----------------------------------------------------------------------------------------------------|
| State                        | Select the course content.                                                                                                    |                                                                                                    |
| Course type*                 | Self-Study                                                                                                    | eLearning                                                                                                    |
| Course*                      | Select the course content.                                                                                                    | If the course format select-ed<br>is eLearning, then only the<br>courses available via eLearn-<br>ing will appear.                                            |
| Trainee's Name*              | If the client has an active PECB<br>the email address associated w<br>If not, use the Invite to register I<br>ing a PECB account. After the a<br>proceed with completing the se | account, provide the PECB ID o<br>ith their account.<br>ink to invite the client for creat-<br>ccount is created, you can then<br>If-study registration form. |
| Promotional Code             | Provide a promotional coupon of                                                                                                    | code if applicable.                                                                                                    |
| Comment Box                  | Provide additional course detail                                                                                                    | s if applicable.                                                                                                    |
| Exam type*                   | Select between paper-based or online.                                                                                                    | The only exam type available for the eLearning format is online.                                                                                              |
| First Attempt or<br>Re-take* | Declare if the candidate is<br>attempting to pass the exam<br>for the first time or if the can-<br>didate is retaking the exam.                                                 | Not applicable                                                                                                    |
| Exam Date*                   | Provide the date the candidate will take the paper-based exam.                                                                                                    | Not applicable                                                                                                    |
| Exam Language*               | Select the exam material language.                                                                                                    | Not applicable                                                                                                    |
| Invigilator*                 | Select the Invigilator for the paper-based exam session.                                                                                                    | Not applicable                                                                                                    |
|                              |                                                                                                    |                                                                                                    |

This form can be used to create self-study sessions. The form allows you to add multiple candidates for multiple courses.

By submitting such request, the candidates will receive the training materials so they can open them via KATE, and will receive the coupon code to take the exam online and apply for certification for free. In addition, by submitting this form an invoice will be generated that will be sent by PECB or Distributor.

| State                                 |                  |
|---------------------------------------|------------------|
| Please select state                   |                  |
|                                       |                  |
|                                       |                  |
| Course Type                           |                  |
| Please select one of the course types |                  |
|                                       |                  |
| Course "                              |                  |
| Please select any course              |                  |
|                                       |                  |
| Trainee's Name * 📵                    | Invite to regist |
|                                       |                  |
|                                       |                  |
|                                       |                  |
| Commont Pox                           |                  |
| Comment Box                           |                  |
|                                       |                  |
|                                       |                  |
|                                       |                  |
| Evam Tupo *                           |                  |
| Online                                |                  |
|                                       |                  |
| Add                                   |                  |
|                                       |                  |
|                                       |                  |

If there are other participants in the course, click the Add link available beneath the form to provide the details before confirming the event.

### HOW TO CREATE A SELF-STUDY COURSE

- 1 How to create a self-study course
- 2 How to update the exam type

Depending on the course and exam format selected, our system will guide the course participant(s) with different automated messages containing important instructions on how to access the course content, and complete the exam.

A2 - A coupon code and instructions on how to use the coupon code

B2 - A coupon code the candidate can use to waive the Certificate

If the exam type is online, the candidate(s) will receive two automated messages from the PECB system with:

A1 - Instructions on how to access the course materials using KATE.

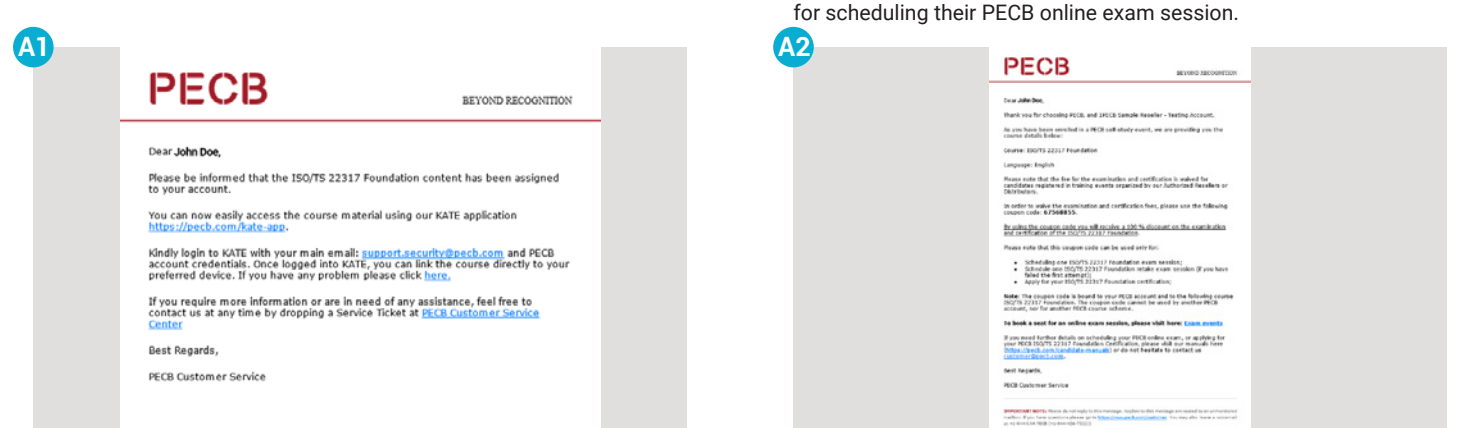

If the exam type is paper-based, the candidate(s) will receive two automated messages from the PECB system with:

B1 - Instructions on how to access the course materials using KATE.

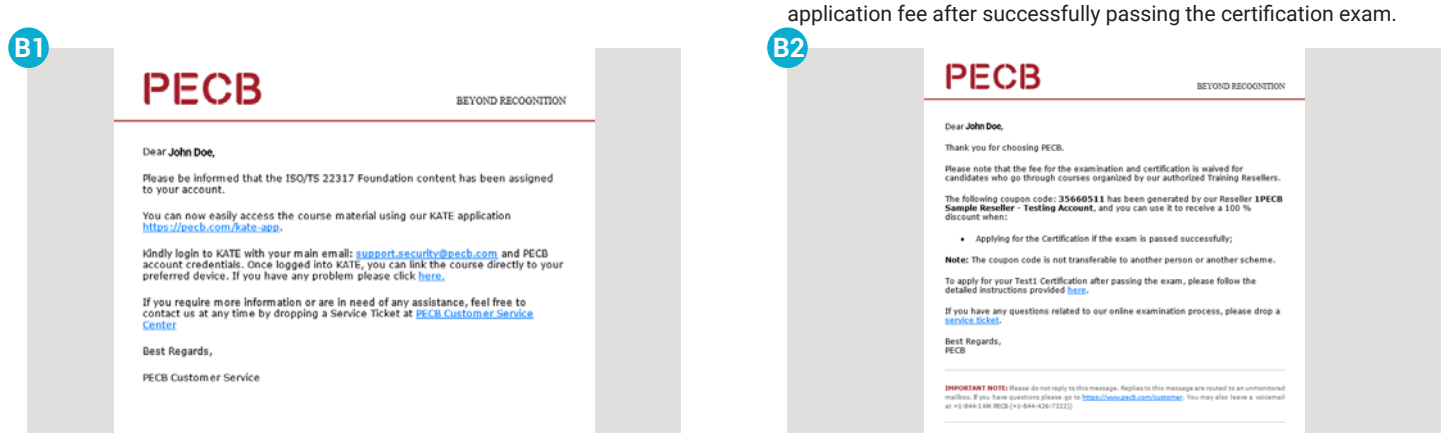

Note: Notification emails are also sent when a self-study event is updated. The email containing the update details is sent to the course participant(s), and the Reseller if the self-study event was created by a PECB Reseller.

### HOW TO UPDATE THE EXAM TYPE

- 1 How to create a self-study course
- 2 How to update the exam type

Note: The exam type can be updated only for courses with the format self-study. The same cannot be done for the eLearning format, for the eLearning format, the only exam type available is online.

Follow the instructions below to update the exam type on an existing self-study format course:

- 1. Login to your PECB Reseller Dashboard. 2. Click on the Events tab. PECB ABOUT EDUCATION AND CERTIFICATION E-LEARNING UNIVERSITY EVENTS NETWORK MEDIA ROOM CONTACT FOR INDIVIDUALS PECB ABOUT EDUCATION AND CERTIFICATION E-LEARNING UNIVERSITY EVENTS NETWORK MI FOR INDIVIDUALS Login **Reseller Dashboard** 2 reselleraccount@domain.com ainer(s) Event Locations Invigilators Events Course Content Ticket Status Note Box Billing History Create and manage events Login Manage Your Company Information Home | Terms, Conditions and Policies | Privacy Policy | Contacts | Help Center 6603 Jean Talon East, Suite 336 PECE Copyright © Professional Evaluation and Certification Board 2020 All rights reserved
  - 3. Click on the + Manage Self-Study courses bar.

| ompany Profile Tr               | ainer(s) Event Locations                                             | Invigilators  | Events Co | ourse Content | Ticket Status | Note Box            | Billing History                        |           |                      | Need Help    |
|---------------------------------|----------------------------------------------------------------------|---------------|-----------|---------------|---------------|---------------------|----------------------------------------|-----------|----------------------|--------------|
| Invite to registe               | er                                                                   |               |           |               |               |                     |                                        |           |                      |              |
| + Manag                         | e Your Training Eve                                                  | nts:          |           |               |               |                     |                                        |           |                      |              |
| — Manag                         | e Self-Study Events:                                                 | :             |           |               |               |                     |                                        |           |                      |              |
|                                 |                                                                      |               |           |               |               |                     |                                        |           |                      |              |
| # Add a power                   | elf studu ourst                                                      | ind instructi | ions      |               |               |                     |                                        |           |                      |              |
| 🛗 Add a new s                   | elf-study event                                                      | ind instructi | ions      |               |               |                     |                                        |           |                      |              |
| dd a new s<br>Company           | elf-study event Fi                                                   | ind instructi | ions      |               | Applicatio    | ons                 | Country                                |           | Creation<br>Date     | Event Status |
| 🛗 Add a new s<br>Company        | elf-study event i Fi<br>Course<br>select filter                      | ind instructi | ions      |               | Applicatio    | ons                 | Country<br>select filt                 | er        | <br>Creation<br>Date | Event Status |
| Add a new so<br>Company<br>PECB | elf-study event i Fi<br>Course<br>select filter<br>ISO/IEC 27001 Lea | ind instructi | ions      |               | Application   | ons<br>w trainees(* | Country<br>select fill<br>1) Saudi Ara | er<br>bia | Creation<br>Date     | Event Status |

#### HOW TO UPDATE THE EXAM TYPE

- 1 How to create a self-study course
- 2 How to update the exam type

4. Click the **View trainees(x)** button by the course you would like to update the exam type for.

| + Manage       | e Your Training Events:             |   |                       |                                              |                  |              |
|----------------|-------------------------------------|---|-----------------------|----------------------------------------------|------------------|--------------|
| — Manage       | e Self-Study Events:                |   |                       |                                              |                  |              |
| 🛱 Add a new se | elf-study event i Find instructions |   |                       |                                              |                  |              |
| Company        | Course                              |   | Applications          | Country                                      | Creation<br>Date | Event Status |
|                | select filter                       | ~ |                       | select filter                                | ~                |              |
| PECB           | ISO/IEC 27001 Lead Auditor          |   | View trainees(1)      | Saudi Arabia                                 | 2020-04-<br>29   | Approved     |
| PECB           | ISO 27799 Foundation                |   | View trainees(1)      | Canada                                       | 2020-04-<br>29   | Approved     |
| PECB           | ISO/TS 22317 Foundation             |   | View trainees(1)      | Kosova                                       | 2020-04-<br>27   | Approved     |
| PECB           | ISO/IEC 27001 Lead Auditor          |   | View traine Click her | e to view the applicant(s) list for this sel | f-study event    | Approved     |
| DECR           | Laad Customer Satisfaction Manager  |   | View traincor(1)      | Kasava                                       | 2020-04-         | Approved     |

#### 5. Click the **Update** button.

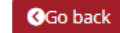

#### Applicant(s) List For Self-study Training Course

| Trair<br>Ema<br>Phor<br>Cour | 1ee: John Doe<br>il: john.deo@domain.com<br>ne: +1 234 567 890<br>ntry: Canada |          |           |             |            |                  |           |               |          |
|------------------------------|--------------------------------------------------------------------------------|----------|-----------|-------------|------------|------------------|-----------|---------------|----------|
| No.                          | Course                                                                         | Language | Exam Type | Invigilator | Sit/Retake | Intial Exam date | Exam date | Exam language | Update   |
|                              |                                                                                |          |           |             |            |                  |           |               |          |
| 1                            | ISO/TS 22317 Foundation                                                        | English  | Online    | N/A         | N/A        | N/A              | N/A       | N/A           | 🖋 Update |

# PECB

### HOW TO UPDATE THE EXAM TYPE

- 1 How to create a self-study course
- 2 How to update the exam type

6. Change the exam type from paper-based to online or vice-versa.

If you switch the exam type from online to paper-based, there will be other details required regarding the session. In order for PECB to support the exam session with an electronic copy of exam materials, details such as first attempt/retake, exam date, exam language, and Invigilator are required.

| Exam type                |   |
|--------------------------|---|
| Paper based              | - |
| ○ First Attempt ○ Retake |   |
| Exam Date                |   |
|                          |   |
| Exam Language            |   |
| Select exam language     | • |
| Invigilator              |   |
| Select invigilator       | - |

7. After providing the required information, click the **Save** button so that PECB is notified of the change and provide the Invigilator with the exam materials.

|         | Update self-stu              | dy |
|---------|------------------------------|----|
| Go back |                              |    |
|         | Exam type 0                  |    |
|         | Paper based                  | -  |
|         | First Attempt O Retake       |    |
|         | Exam Date                    |    |
|         | 2020-06-11                   |    |
|         | Exam Language                |    |
|         | English                      | •  |
|         | Invigilator                  |    |
|         | Full name (email@domain.com) | -  |

Please drop a service ticket at www.pecb.com/help or contact our Customer Service at +1-844-426-7322 if you need additional assistance with creating or updating a course.